## **PC CADDIE Dienste installieren**

## Services neu installieren

Im Service Manager auf den Button "Neu" → "Neuen Service über LNK" klicken

- 1. In der linken Auswahl den gewünschten Service auswählen.
- 2. Button "Zu Service manager hinzufügen" klicken
- 3. vorhandenen Service Manager auswählen und mit OK bestätigen

| rknüpfung erstellen                                                                                                    |   |                                       |           | 2 |
|----------------------------------------------------------------------------------------------------|---|---------------------------------------|-----------|---|
|                                                                                                    |   |                                       | 🖌 Bolegen |   |
| PC CADDIE                                                                                                    | 1 |                                       |           |   |
| PC CADDLE Kasse                                                                                                    |   | instanz der 606                       | E Fectes  |   |
| PC CADDLE Restaurant                                                                                                    |   |                                       | E Inde    |   |
| PC CADDIE Intranel-Service                                                                                                    |   |                                       |           |   |
| PC CADDLE Karlantystem                                                                                                    |   | Diese verknupfungen erzeugen          |           |   |
| PC CADDIE Kartamişstem 1                                                                                                    |   | 🕑 Auf dem Desktop                     |           |   |
| PC CADDLE Kartensystem 2                                                                                                    |   | 2 Im Startmans                        |           |   |
| PC CADDIE Kartansystem 3                                                                                                    | / | In Startmenu/ProgrammerPC CADDIE      |           |   |
| PC CADDLE Kartenbystem 4                                                                                                    |   | E Schreitstart Leiste                 |           |   |
| PC CADDLE Kartamiystem 3                                                                                                    |   | in Startmenu/Autostart                |           |   |
| PC CADDIE Unitive Service                                                                                                    |   |                                       |           |   |
| PC CADDLE Telleforsystem                                                                                                    |   | Anunobyudeu Kweitt yn Yrre geuntso.   |           |   |
| PC CADDIE Terminal-Server 1                                                                                                    |   |                                       |           |   |
| PC CADDIE Hotel-Interface                                                                                                    |   | Als Service box. Dienst installieren: |           |   |
| PC CADDIE Hotel-Nachtlauf                                                                                                    |   | + Alx System-Service installeren      | 1.0       |   |
|                                                                                                    |   | + Als System-Service entherren        |           |   |
|                                                                                                    |   | + Dienst starten + Dienst bestern     |           |   |
| BANKTALIST                                                                                                    |   | Dienete-Verweitungskonsole daten      |           |   |
| Development                                                                                                    |   | Carried Manager                       |           |   |
| Deserver                                                                                                    |   | * 7. Secure Manager                   |           |   |
| Law and the second second seco |   | A second through the second           |           |   |
| - 0                                                                                                    |   |                                       |           |   |

## Services übernehmen

- Makro "exm"
- Ordner \SERVICES\ öffnen

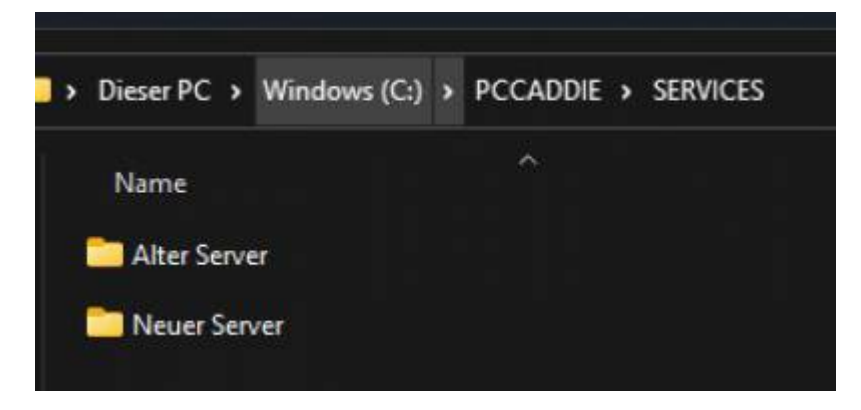

- 1. Ordner mit altem Servernamen öffnen
- 2. gesamten Inhalt ausgenommen Ordner \MANAGER\ auswählen und ausschneiden

| Name                            |         |  |
|---------------------------------|---------|--|
| CogBackup                       |         |  |
| C Manager                       |         |  |
| 📑 user_c1.20220307.150311.1.txt |         |  |
| 📑 user_c1.20220307.150739.1.txt |         |  |
| 📑 user_c1.i.txt                 |         |  |
| 🦉 user_c1.l.txt                 |         |  |
| 🥁 user_c1.s.txt                 |         |  |
| 📑 user_c2.i.txt                 |         |  |
| 🦉 user_c2.1.txt                 |         |  |
| 🦉 user_c2.s.txt                 |         |  |
| g user_fs_gastro.20220128.1119  | 35.Ltxt |  |
| 📑 user_fs_gastro.20220128.1420  | 47.Ltxt |  |
| 📑 user_fs_gastro.i.txt          |         |  |
| 📑 user_fs_gastro.l.txt          |         |  |
| user_fs_gastro.s.txt            |         |  |
| 📴 user_mail.20220317.095309.1.1 | txt     |  |
| 📓 user_mail.20220317.095347.I.t | txt     |  |
| 📴 user_mail.i.txt               |         |  |
| 📑 user_mail.l.txt               |         |  |
| user_mail.s.txt                 |         |  |

- 1. In Ordner \SERVICES\,,Neuer Servername"\ einfügen
- 2. Ordner \SERVICES\,,Alter Servername"\ löschen

Anschließend muss jeder Service einmal lokal gestartet und die neuen Pfade eingetragen werden.